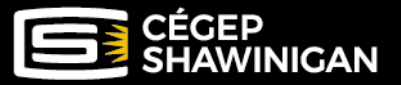

# PROCÉDURE STATIONNEMENT

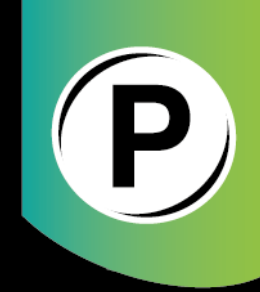

# PROCÉDURE POUR L'ACHAT D'UN PERMIS DE STATIONNEMENT

(mensuel, de session ou annuel)

# Nous vous recommandons de privilégier l'utilisation d'un ORDINATEUR plutôt que d'un téléphone cellulaire lors de la création de votre compte et de suivre la procédure ci-dessous.

Utilisez <u>ce lien</u> pour vous diriger vers la plateforme d'inscription et de paiement en ligne. \*Ayez votre numéro de plaque d'immatriculation en main.

# Création d'un compte

Vous devez d'abord vous créer un compte.

| CÉ<br>SH<br>Du sav | GEP<br>AWINICAN<br>roir et des gens<br>Adresse courriel (nom d'utilisateur) * |          |
|--------------------|-------------------------------------------------------------------------------|----------|
|                    | Utilisateur                                                                   | 1        |
|                    | Mot de passe                                                                  |          |
|                    |                                                                               | <b>A</b> |
|                    | Connexion                                                                     |          |
|                    | Mot de passe oublié                                                           |          |
|                    | Enregistrer un nouvel utilisateur                                             |          |

# Remplir les champs requis

# \* Assurez-vous que votre mot de passe contienne :

- <u>10 caractères minimum</u>
- Au moins 1 majuscule
- Au moins 1 minuscule
- Au moins 1 caractère spécial
- Au moins 1 chiffre

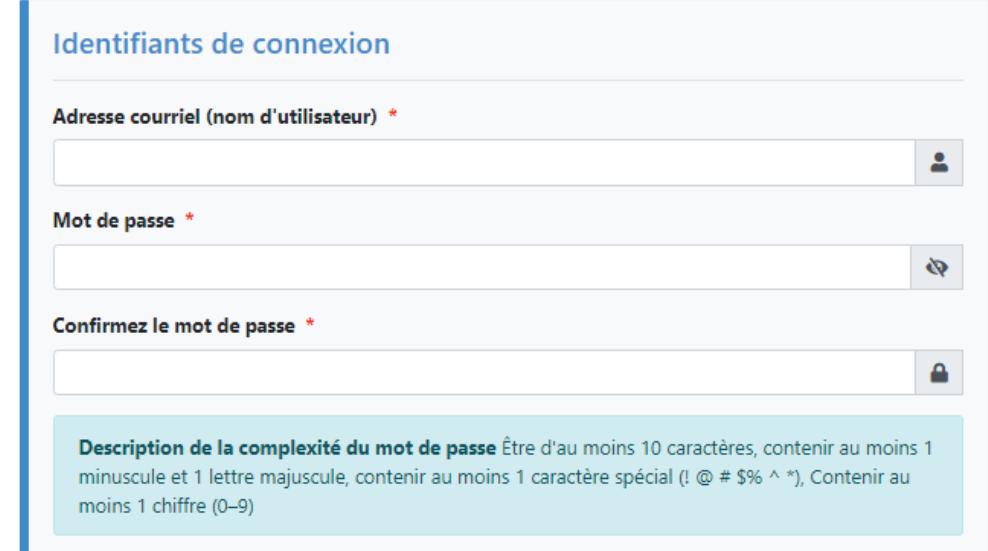

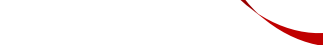

\*\*\*IMPORTANT\*\*\* VOUS RECEVREZ UN MESSAGE D'ERREUR SI VOUS NE RESPECTEZ PAS CES CONSIGNES.

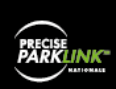

# Acceptez les conditions d'utilisation et cliquez sur « S'inscrire »

| Courriel Ide        | ntique au nom d'utilisateur         |  |
|---------------------|-------------------------------------|--|
| Entrez une          | adresse courriel                    |  |
| SMS                 |                                     |  |
| Entrezamente        |                                     |  |
| Prénom              |                                     |  |
|                     |                                     |  |
| Nom de famille      |                                     |  |
|                     |                                     |  |
|                     |                                     |  |
| Termes et co        | nditions                            |  |
|                     |                                     |  |
| 🗆 J'ai lu et j'acce | te les termes et conditions. * Voir |  |

# Vous recevrez un courriel dans les 5 à 10 minutes suivantes

Vous devez cliquer sur « Confirmer » pour valider et activer votre compte.

| Validez et activez votre compte utilisateur - Permis                                            | s Cégep Shawinigan D Boite de réception x      |  |
|-------------------------------------------------------------------------------------------------|------------------------------------------------|--|
| CaleWebOffice@calesystems.com<br>À moi ∽                                                        |                                                |  |
|                                                                                                 | VALIDEZ ET ACTIVEZ<br>VOTRE COMPTE UTILISATEUR |  |
|                                                                                                 |                                                |  |
|                                                                                                 | **** NE PAS RÉPONDRE À CE COURRIEL****         |  |
| Bonjour                                                                                         |                                                |  |
| Votre compte a été créé. Veuillez cliquer ici pour <u>confirmer</u> et activer votre compte.    |                                                |  |
| Vous pouvez nous joindre par courriel à <u>stationnement@cshawi.ca</u> ou par téléphone         | 819 539-6401, poste 2303.                      |  |
| Cé <b>gep de Shawinigan</b><br>2263 avenue du Collège C.P. 610<br>Shawinigan, Québec<br>G9N 6V8 |                                                |  |

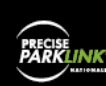

#### Votre compte est créé.

Vous pouvez entrer vos informations et vous connecter.

Notez que vous pouvez modifier vos informations par la suite dans les paramètres de votre compte.

|                                                                                  | Message X | FR Connexi |
|----------------------------------------------------------------------------------|-----------|------------|
| CÉGEP<br>SHAWINIGAN<br>Du savier de sens<br>Adres courriel (nom d'utilisateur) * | succis    |            |
| Utilisateur                                                                      | 2         |            |
| Mot de passe                                                                     |           |            |
|                                                                                  | <b>A</b>  |            |
| Connexion                                                                        |           |            |
| Mot de passe oublié                                                              |           |            |
| Enregistrer un nouvel utilisateur                                                |           |            |
|                                                                                  |           |            |

#### Cliquez ensuite sur l'encadré vert « Demander un permis »

| Accueil | Demander un permis        |                        |                                                    | Notifications 💽 |
|---------|---------------------------|------------------------|----------------------------------------------------|-----------------|
|         | GEP<br>AWINIGAN           |                        |                                                    |                 |
| Du savo | ir et des gens<br>Accueil |                        |                                                    |                 |
|         | Blenvenue                 | Paramètres du compte 💌 |                                                    |                 |
|         |                           |                        | 🖹 Demander un permis                               |                 |
|         |                           |                        | Besoin d'un permis? Cliquez ici pour démarrer le p | processus       |
|         | Activité récente          |                        |                                                    |                 |

Sélectionnez le type d'utilisateur et le forfait désiré en cliquant sur les menus déroulants

Remplissez ensuite les champs requis, puis appuyez sur « Sauvegarder et continuer ».

\* Pour les partenaires, vous devez inscrire le nom de l'entreprise plutôt que le numéro d'employé (ex. : CNETE, Excelso, etc.)

# Nouvelle Demande

Progression de l'application - Étape 3 sur 5 - Sélection d'options

| Options de permis Statu           | S: Nouveau       |   |                             |       |                   |                          |
|-----------------------------------|------------------|---|-----------------------------|-------|-------------------|--------------------------|
| Туре:                             | Employé          | ~ | Zone:                       | Cégep |                   |                          |
| Forfait:                          | Annuel           | ~ | Plaque d'immatriculation: * |       |                   |                          |
| Prix:                             | 110.00           |   |                             |       |                   |                          |
| #étudiant(e) / #employé(e) :<br>* |                  |   |                             |       |                   |                          |
| Date de début:                    | 01/09/2023 00:00 |   |                             |       |                   |                          |
| Date de fin:                      | 01/09/2024 00:00 |   |                             |       |                   |                          |
|                                   |                  |   |                             |       | $\longrightarrow$ | Sauvegarder et continuer |

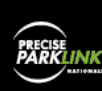

😔 Retour

# Choisissez votre mode de paiement, puis cliquez sur « Payez maintenant »

Complétez le paiement en ligne par carte de crédit.

\*Pour le paiement en espèces (ou débit), vous serez invités à vous présenter **au local 88A**, situé au rez-dechaussée, près de la salle d'entraînement. Pour ce type de paiement, **un délai de 2 jours ouvrables** est nécessaire avant l'activation du permis. Pendant cette période, **vous devrez vous stationner sur la rue**.

| Date d'expiration:<br>Plaque d'immatriculation | 01/09/2023 00:00<br>01/09/2024 00:00<br>TESTSS |            | Type de permis<br>Nom du tarif | Employé<br>Annuel     |                  |
|------------------------------------------------|------------------------------------------------|------------|--------------------------------|-----------------------|------------------|
| Zone                                           | Cégep                                          |            |                                |                       |                  |
| Paiement                                       |                                                |            |                                |                       |                  |
| Modalité de paiement Cart                      | e de crédit                                    |            |                                |                       |                  |
|                                                | Nom de la carte                                | PAN masqué | Expiration                     | Sélectionnez la carte |                  |
| <b>#</b> -,                                    | Paiement direct                                |            |                                | •                     |                  |
|                                                |                                                |            |                                |                       | \$ Options de pa |
|                                                |                                                |            |                                |                       |                  |

Vous pouvez suivre l'évolution de votre demande en vérifiant le statut

Votre permis sera d'abord « Émis », puis « Actif » quelques minutes après la réception du paiement en ligne. Notez que votre **reçu de paiement** sera disponible lorsque votre permis sera actif.

| Demander un permis<br>Besoin d'un permis? Cliquez ici pour démarrer le processus |                    |         |                        |                                         |  |  |
|----------------------------------------------------------------------------------|--------------------|---------|------------------------|-----------------------------------------|--|--|
| Activité récente                                                                 |                    |         |                        |                                         |  |  |
|                                                                                  | Type:              | Permis  | Date d'expiration:     | 01/09/2024 00:00                        |  |  |
| _                                                                                | ID:                | 10027   | Dernière mise à jour:  | 11/09/2023 10:02                        |  |  |
| Voir                                                                             | Statut:            | Actif   | Dernière notification: | PAIEMENT REÇU - Permis Cégep Shawinigan |  |  |
|                                                                                  | Plaque d'immatricu | lation: |                        |                                         |  |  |
|                                                                                  |                    |         |                        |                                         |  |  |

# Ajout d'un véhicule, changement de véhicule, véhicule de courtoisie, etc.

Le système de vérification des droits de stationnement fonctionne avec le **numéro de plaque d'immatriculation**. Il n'y a pas de vignette, sauf pour les stationnements réservés.

Il est permis d'inscrire **deux (2) numéros de plaque** à votre dossier, mais **UN SEUL véhicule** enregistré à votre dossier peut se trouver, à la fois, dans le stationnement du Cégep.

# Le non-respect de ces consignes entrainera une contravention.

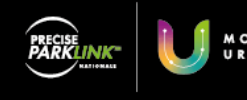

Pour inscrire deux numéros de plaque, vous devez insérer une barre verticale « | » entre vos deux numéros de plaque (Exemple : ABC123 | DEF456).

Si vous devez vous stationner avec un autre véhicule que ceux inscrits à votre dossier (véhicule de courtoisie, changement de véhicule, etc.), vous devez modifier votre numéro de plaque à votre dossier <u>AVANT</u> de vous stationner avec ce nouveau véhicule.

Si vous n'effectuez pas votre changement de plaque à votre dossier ou si vous faites une erreur dans le numéro de plaque, vous pourriez recevoir une contravention.

# Pour changer le numéro de plaque à votre dossier

À partir de votre compte, sélectionnez votre permis actif et cliquez sur 🐻 🚾

| Demander un permis<br>Besoin d'un permis? Cliquez ici pour démarrer le processus |                                                      |                                    |                                                                       |                                                                            |  |
|----------------------------------------------------------------------------------|------------------------------------------------------|------------------------------------|-----------------------------------------------------------------------|----------------------------------------------------------------------------|--|
| Activité récente                                                                 |                                                      |                                    |                                                                       |                                                                            |  |
| $\frown$                                                                         | Туре:                                                | Permis                             | Date d'expiration:                                                    | 01/09/2024 00:00                                                           |  |
|                                                                                  | ID:                                                  | 10027                              | Dernière mise à jour:                                                 | 11/09/2023 10:02                                                           |  |
| Voir                                                                             | Statut:                                              | Actif                              | Dernière notification:                                                | PAIEMENT REÇU - Permis Cégep Shawinigan                                    |  |
|                                                                                  | Plaque d'immatriculation:                            | 343PLT                             |                                                                       |                                                                            |  |
| Voir                                                                             | Type:<br>ID:<br>Statut:<br>Plaque d'immatriculation: | Permis<br>10027<br>Actif<br>343PLT | Date d'expiration:<br>Dernière mise à jour:<br>Dernière notification: | 01/09/2024 00:00<br>11/09/2023 10:02<br>PAIEMENT REÇU - Permis Cégep Shawi |  |

Modifiez ensuite votre numéro de plaque, puis cliquez sur « Mettre à jour ». Le changement est effectif immédiatement dans la base de données.

| Information Status: Actif  |                  |               |                |         |  |
|----------------------------|------------------|---------------|----------------|---------|--|
| Date de début:             | 01/09/2023 00:00 |               | Type de permis | Employé |  |
| Date d'expiration:         | 01/09/2024 00:00 |               | Nom du tarif   | Annuel  |  |
| Plaque d'immatriculation * | ABC123 DEF456    | Mettre à jour |                |         |  |
| Zone                       | Cégep            |               |                |         |  |

# POUR INFORMATIONS

Courriel : <u>stationnement@cshawi.ca</u> Téléphone : 819 539-6401 poste 2303 En présence : Service des ressources matérielles, locaux 3 et 5

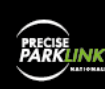

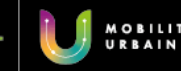